## Instalacija klijenta za integraciju Servisa vozila i GlobalEPC

1. U internet Exploreru odite na adresu

https://intouch.rit.gm.com/

| CM                                                   |                                                                                                    |
|------------------------------------------------------|----------------------------------------------------------------------------------------------------|
|                                                      |                                                                                                    |
|                                                      |                                                                                                    |
| Welcome to General Motors                            |                                                                                                    |
| Please enter your User Nan<br>contact the <u>DAC</u> | ne and Password and click on Log IN. If you have forgotten your password click on Forgot password. For further assistance |
| User Name                                            | Password                                                                                                    |
|                                                      |                                                                                                    |
|                                                      | Forgot Password?                                                                                                    |
| <u></u>                                              |                                                                                                    |
|                                                      | LOG IN                                                                                                    |
|                                                      |                                                                                                    |
|                                                      |                                                                                                    |
|                                                      |                                                                                                    |
|                                                      |                                                                                                    |
|                                                      |                                                                                                    |
|                                                      |                                                                                                    |
|                                                      |                                                                                                    |
|                                                      |                                                                                                    |
|                                                      |                                                                                                    |
| Terms of Use                                         | © 2007 General Motors. All Rights Reserved                                                                                |
|                                                      |                                                                                                    |

## 2. Odaberite EPC

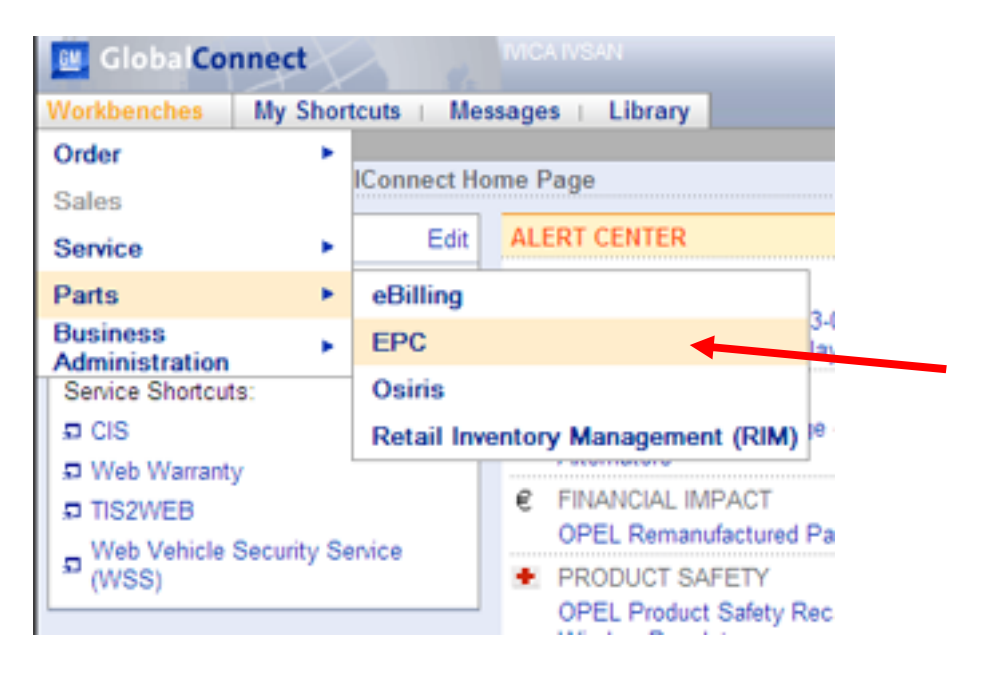

## 3. Odaberite DOWNLOADS izbornik EPC Opel/Vauxhall File Edit Integratio arch Bookmarks Information Filters / VIN Illustration Shopping List Help EPC Help (F1) VIN: **a**) Filter On Search Shortcut u Privacy Policy Userguide (Ctrl+D) 4 OP - Opel Downloads. Make Model Data Migration... OP. Opel ٠ Agila H00 AGILA-A About... VX. Vauxhall 2000-2008 Contact Us H08 AGILA-B 2008-L07 ANTARA 2007-Υ. Arena Ŧ ж**-**5 P B BDDI Prices 💌 +Ø Send - 81 3 D Part Number Kat No. Qty QOH 00 Description APV 93156300 6 50 401 ELEMENT, OIL FILTER (OPEL) 1 Update T98 9128909 13 37 543 HOSE, RADIATOR OUTLET (FOR 1 Update ABS)

## 4. Odaberite Launch EPC->Download,

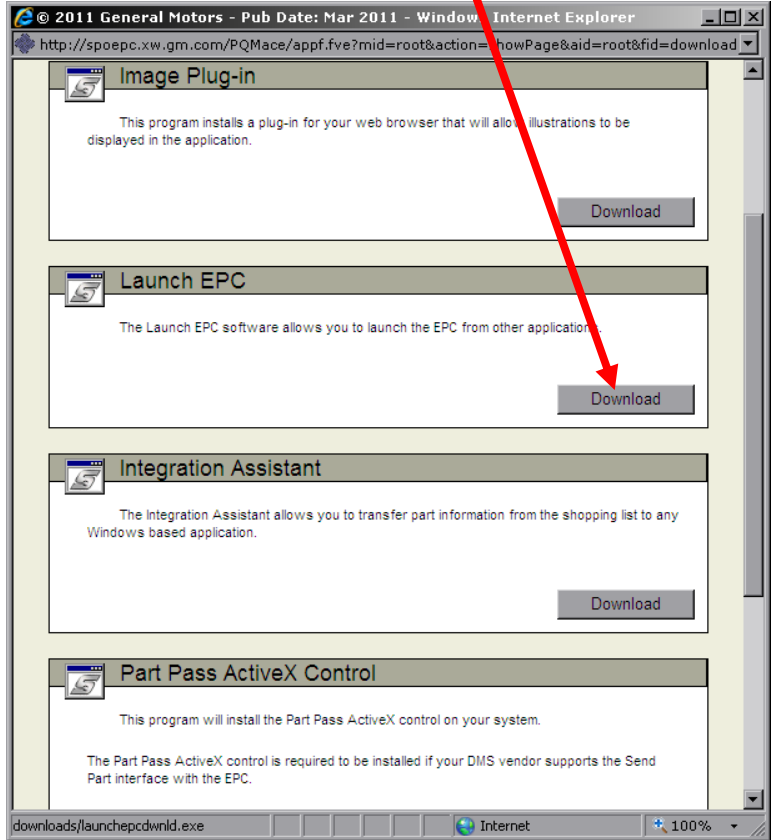

te sa **Run** i **Next** potvr ujete i odabirom jezika i slijednjom uputa dovršavate instalaciju Od centra MCS ako ve niste dobili zatražite i dodatne upute za instalaciju i korištenje: **Uputa GM GlobalEPC-Servis.doc** i **Uputa GM GlobalEPC-Servis instalacija.doc**